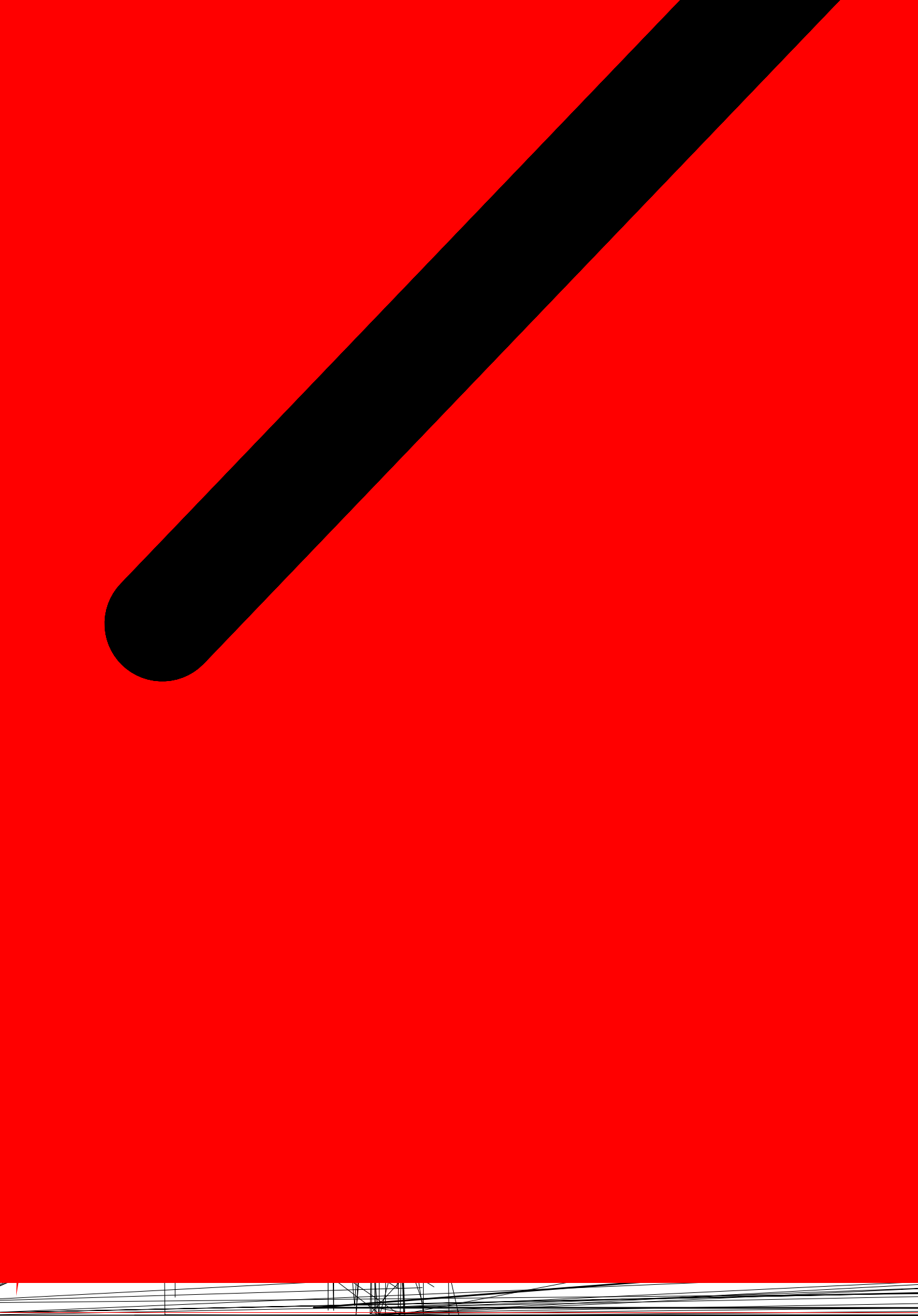

8. Klikněte na [Install], čímž zahájíte instalaci.

| USB Phone - InstallShield Wizard 🛛 🔀                                                                            |
|----------------------------------------------------------------------------------------------------|
| Ready to Install the Program<br>The wizard is ready to begin installation.                                      |
| Click Install to begin the installation.                                                                        |
| If you want to review or change any of your installation settings, click Back. Click Cancel to exit the wizard. |
|                                                                                                    |
|                                                                                                    |
|                                                                                                    |
| InstallShield                                                                                                   |
| < <u>B</u> ack Install Cancel                                                                                   |

9. Dialog "Setup Status" bude zobrazovat podobné informace:

| USB Phone - InstallShield Wizard                         |        |
|----------------------------------------------------------|--------|
| Setup Status                                             |        |
| USB Phone is configuring your new software installation. |        |
| Installing                                               |        |
| D:\Program Files\skype\USB Phone\OrbActive1.ico          |        |
|                                                          |        |
|                                                          |        |
|                                                          |        |
|                                                          |        |
|                                                          |        |
|                                                          | Cancel |

10. Klikněte na [Finish] nebo [Dokončit], čímž instalaci dokončíte.

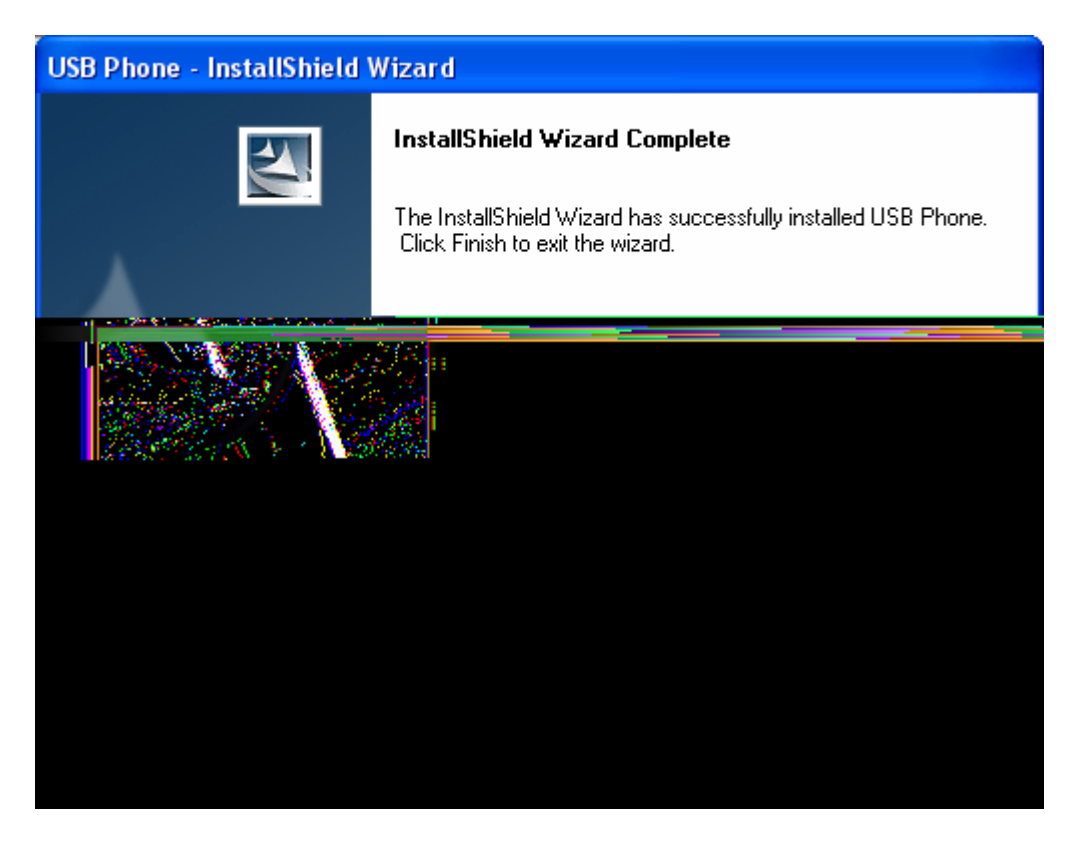

11. Po dokončení instalace se automaticky zavede ovladač při prvním připojení UP-730, pokud je nainstalován i Skype. Na pracovní ploše se objeví tato ikona:

USB Pose USB Phone

# Provoz

1. Kdykoliv je UP-730 zapojen do PC nebo je z PC spuštěn, zobrazí LCD tuto informaci o připojování:

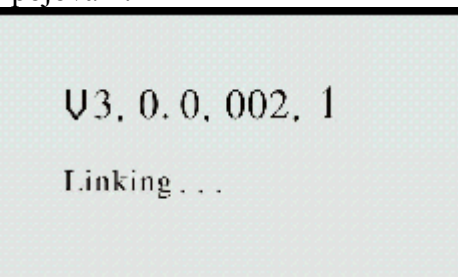

2. Po úspěšném připojení k PC se zobrazí nápis"Skype".

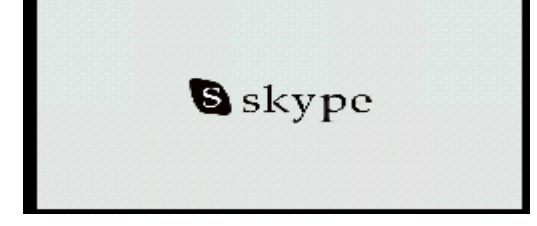

- 3. Stiskněte tlačítko [S], čímž na PC monitoru spustíte Skype menu. Nebo stiskněte [S] pro přepnutí menu do seznamu kontaktů.
- 4. Tisknutím tlačítek [▲] nebo [▼] zvolte požadovanou osobu, které chcete volat.
- 5. Stiskněte tlačítko [ \_\_\_\_], kterým hovor vytočíte.
- 6. Hovor ukončíte stiskem tlačítka [ ].

# Zobrazení na LCD displeji

#### Seznam kontaktů

1. Stiskněte tlačítko [M] a LCD zobrazí:

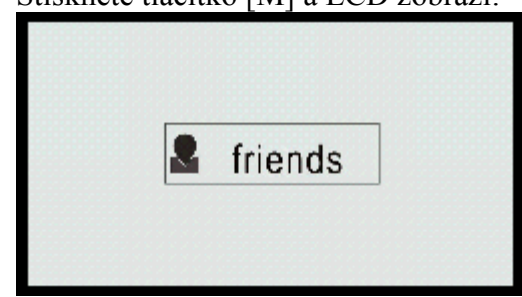

- 2. Tiskněte tlačítka [▲] nebo [▼], kterými se posunujete v menu po položkách "Friends" -> "Misscall" -> "Dialed" -> "Received" -> "Balance".
- 3. Stiskněte tlačítko [M], čímž vstoupíte do požadovaného submenu. "Friends" jsou součástí seznamu kontaktů.

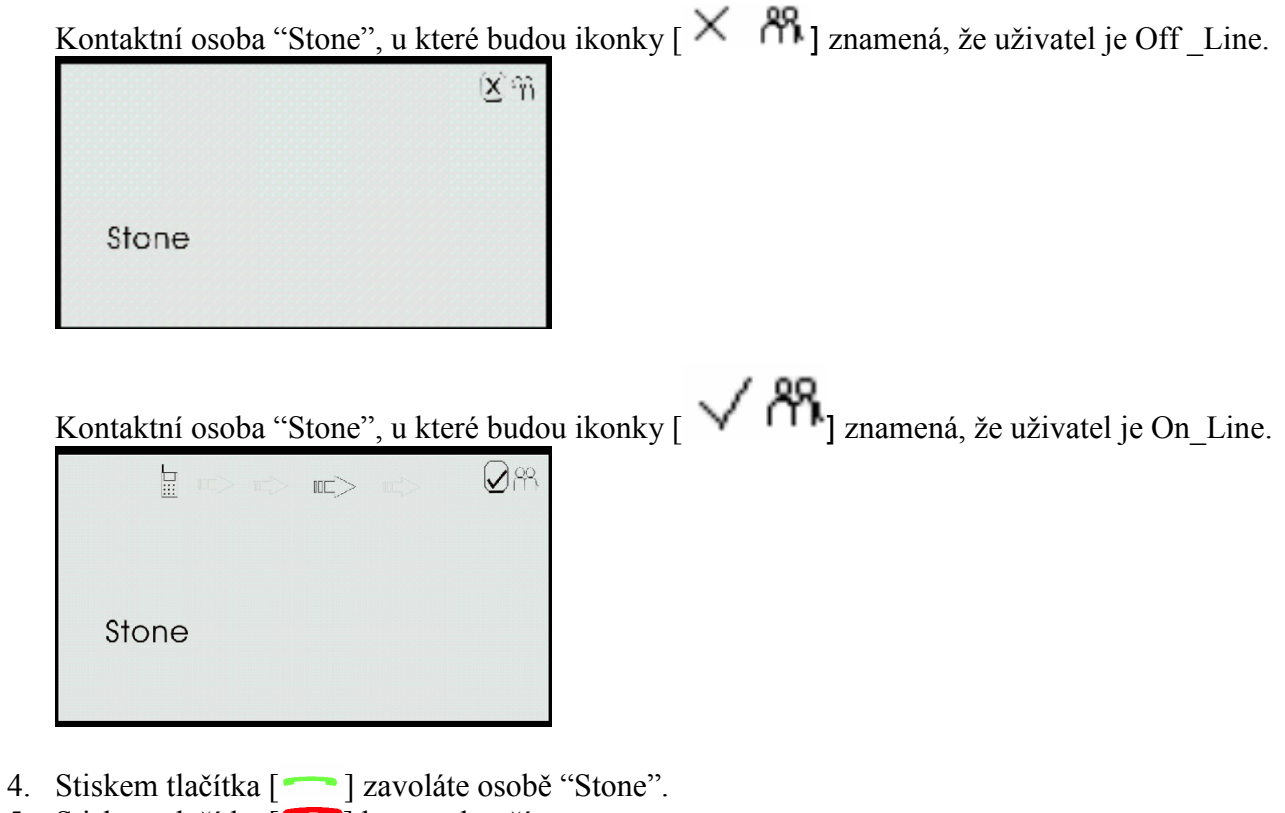

## Zmeškané hovory

1. Stiskněte tlačítko [M] a následně šipky [▲] nebo [▼] pro volbu submenu "Misscall".

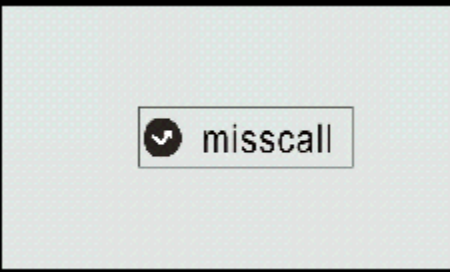

2. Stiskněte tlačítko [M] vstoupíte do submenu pro"Misscall". Tisknutím tlačítek [▲] nebo [▼] zobrazíte zmeškané hovory.

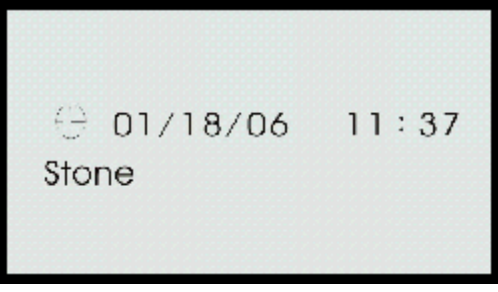

## Vytočené hovory

1. Stiskněte tlačítko [M] a následně šipky [▲] nebo [▼] pro volbu podmenu "Dialed".

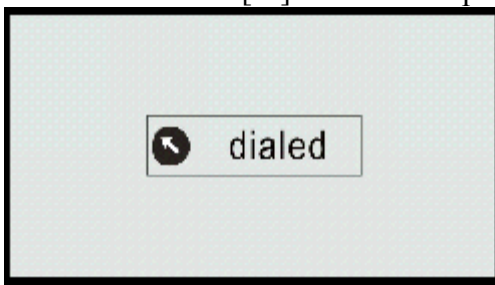

2. Stiskněte tlačítko [M] pro vstup do podmenu "Dialed". Tisknutím tlačítek [▲] nebo [▼] zobrazíte vytočené hovory.

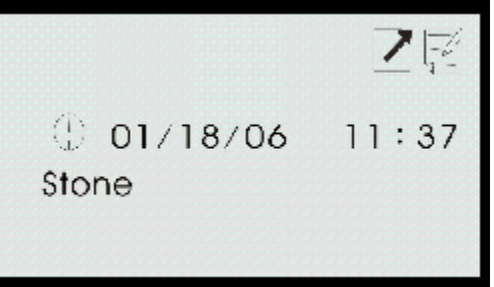

### Přijaté hovory :

1. Stiskněte tlačítko [M] následně šipky [▲] nebo [▼] pro volbu podmenu"Received".

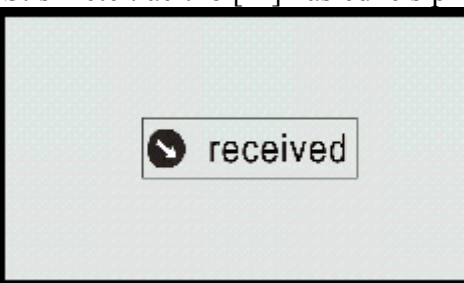

2. Stiskněte tlačítko [M] pro vstup do podmenu "Received". Tisknutím tlačítek [▲] nebo [▼] zobrazíte seznam příchozích hovorů.

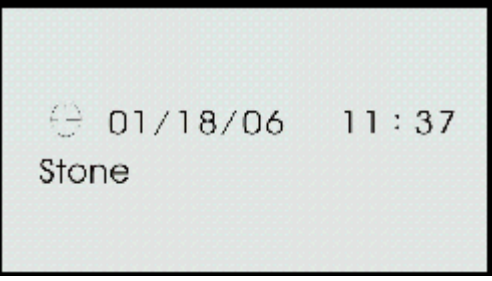

### Stav účtu

Stiskněte tlačítko [M] následně šipky [▲] nebo [▼] pro volbu podmenu "Balance".

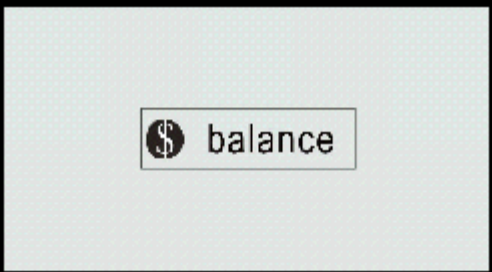

Poznámka: Tyto informace se zobrazí pouze tehdy, když u služby Skype zakoupíte kredit na volání SkypeOut.

## Uskutečnění hovoru

Volání osoby ze seznamu kontaktů:

V režimu Standy tiskněte tlačítka [▲] nebo [▼] pro posunování v seznamu kontaktů a zvolte jméno osoby, které chcete volat. Stiskněte tlačítko [Call]. USB Telefon a PC zobrazí status volání. Během volání můžete pomocí tlačítek [▲] nebo [▼] nastavit hlasitost, jaká vám vyhovuje. Stiskem tlačítka [▲] hovor ukončíte.

## Uskutečnění hovoru do veřejné telekomunikační sítě (PSTN)

Navolte volané číslo pomocí číselné klávesnice a následně stiskněte tlačítko [-----], čímž aktivujete volání na linku sítě PSTN.

Na příklad: Vytočte "00" jako mezinárodní předčíslí, potom "852" jako předvolbu země, následně pak vlastní volané telefonní číslo. Stiskem tlačítka [ \_ ] hovor odešlete. Stiskem tlačítka [ \_ ] hovor ukončíte.

Poznámka: Pokud na dvě sekundy přidržíte stisknuté tlačítko "\*", objeví se na displeji USB telefonu znak "+".

## Přijímání hovorů

Stiskem tlačítka [ \_\_\_\_ ] přijmete přicházející hovor. Stiskem tlačítka [ \_\_\_\_] hovor ukončíte.